## 1. bei GoogleMaps am <u>Computer</u> anmelden (Google-Konto notwendig)

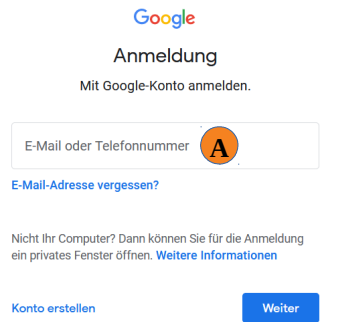

2. gespeicherte Orte aufrufen ( $\rightarrow$  3 horizontale Striche (Menü)  $\rightarrow$  meine Orte)

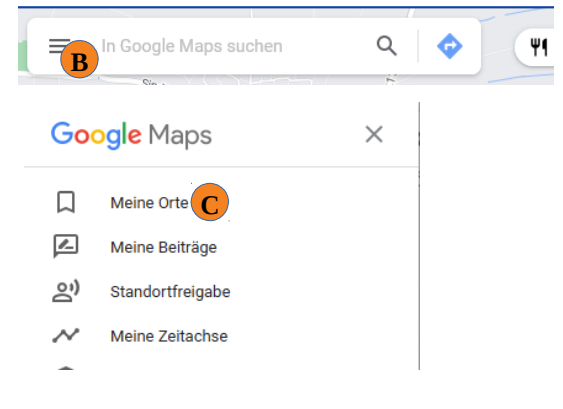

3. über "gespeichert", "Karten" → ""KARTE ERSTELLEN" wählen

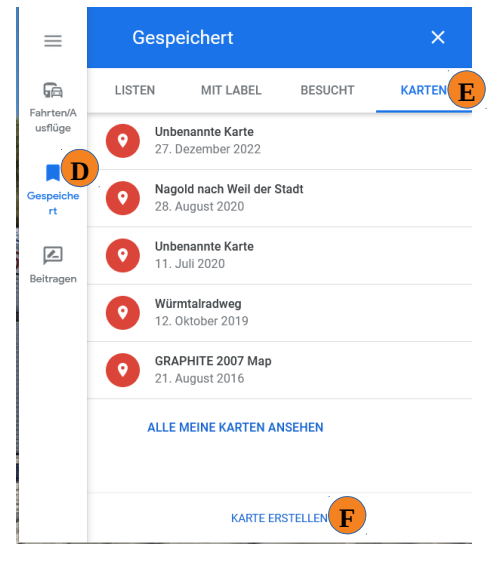

## 4. "Importieren" wählen

| <b>Unbenannte Karte</b><br>Ein Aufruf<br>Letzte Änderung vor 10 Minuten                                   |  |
|----------------------------------------------------------------------------------------------------|--|
| <ul> <li>Ebene hinzufügen + Teilen</li> <li>Vorschau</li> </ul>                                           |  |
| Unbenannte Ebene                                                                                          |  |
| Fügen Sie Orte zu dieser Ebene hinzu.<br>Ziehen oder importieren Sie dazu Daten.<br>Weitere Informationen |  |
| Basiskarte                                                                                                |  |

5. GPX-Daten über drag-and-drop oder über die blaue Schaltfläche in das Fenster ziehen

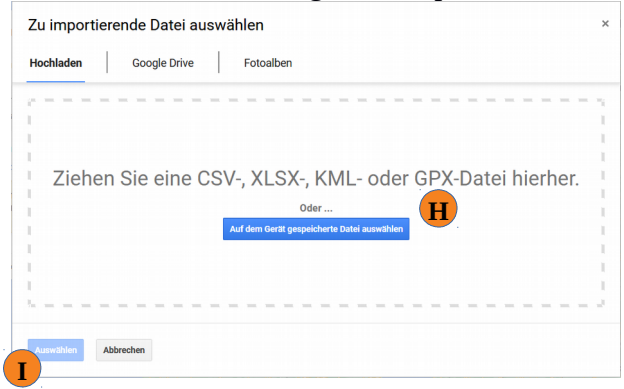

6. Kartennamen "Unbekannte Karte" auswählen und aussagekräftigen Namen vergeben

| Ein Aufruf<br>Letzte Änderung vo                    | Titel and Decemberity are dealforded beenheit                                 | ×                         |                                     |   |
|-----------------------------------------------------|-------------------------------------------------------------------------------|---------------------------|-------------------------------------|---|
| <ul> <li>Ebene hinzufü</li> <li>Vorschau</li> </ul> | Kartentitel                                                                   | en                        | - Poltringun                        |   |
| Grenze_Polt                                         | Grenze_Poltringen                                                             |                           | Restaurant (                        |   |
| Start von                                           | Beschreibung hinzufügen, damit Nutzer<br>Ihre Karte leichter verstehen können | r Metzgere<br>vice Egeler | Concrete Properties y               |   |
| Y Ende von                                          | Speichern Abbrechen                                                           |                           |                                     | Z |
| Basiskarte                                          |                                                                               | - h                       | are Holpstraße                      |   |
|                                                     |                                                                               | Herrenberge               | Sportheim O<br>Poltringen Da Galati |   |
|                                                     |                                                                               |                           | Colling Providence                  | V |

7. Google Maps am <u>Smartphone</u> öffnen und über "Gemerkt" oder "Gespeichert", "Karten" die anzuzeigende Karte auswählen, auf rotes Startsymbol klicken  $\rightarrow$  Routenführung starten

| 💡 Hier suchen 🌵                    | • M        | ← Karten                               |  |
|------------------------------------|------------|----------------------------------------|--|
|                                    |            | Grenze_Entringen     28. Dezember 2022 |  |
| ☆ Markierte Orte ☆ Markierte Orte  | ☆ Mark     | •                                      |  |
| Meine Listen + Ne                  | ue Liste   | • Grenze_Poltringen                    |  |
| P Mit Label<br>Privat · 48 Orte    | :          | 28. Dezember 2022                      |  |
| Markierte Orte<br>Privat · 17 Orte |            | •                                      |  |
|                                    | :          | •                                      |  |
| Favoriten     Privat · 3 Orte      | :          |                                        |  |
| ∨ Mehr                             |            | •                                      |  |
| Zeitachen Folge ich Koster         | N          | •                                      |  |
|                                    |            |                                        |  |
| Erkunden Route Gemerkt Beitragen   | Д<br>Neues | •                                      |  |
| III O <                            |            |                                        |  |

8. GPS anschalten und man kann den aktuellen Standort sowie den Grenzverlauf sehen und diesen somit ablaufen

9. falls man die Karten wieder löschen will, ist dies über die Rubrik "My Maps" möglich